# Enabling International Language Support in Windows XP/Server 2000/2003 Family

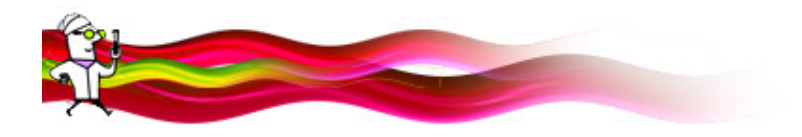

With multiple languages and keyboards/Input Method Editors (IMEs) installed on your computer, you can compose documents that contain more than one language. Any recipients of multilingual documents must also have the same languages installed on their computers to read or edit the documents.

#### Download and Install Indic IME:

It may be downloaded from http://rajassembly.nic.in or http://www.BhashaIndia.com/Download/IME/Hindi\_IME\_Setup.zip website for Hindi Indic IME 1 keyboard layout installation. Unzip and Install by double clicking setup file.

## Add Language Support:

- To perform this procedure, you must be a member of the Administrators group on the local computer, or you must have been delegated the appropriate authority. If the computer is joined to a domain, members of the Domain Admins group might be able to perform this procedure.
- The below illustrations are from **Windows XP**. The steps for Windows Server 2000/2003 are almost identical.
- 1. Go to Control Panel.

| P Control Panel                                                                           |                                   |    | Converted 💷 🗵 🗵                               |
|-------------------------------------------------------------------------------------------|-----------------------------------|----|-----------------------------------------------|
| Bie Edit Vew Pavorites Looks                                                              | Belp                              |    |                                               |
| 🔾 Back 🕫 🕤 🕫 🍠 🔎 Search 🌔                                                                 | Poldera 💠                         |    |                                               |
| Address Dr Control Panel                                                                  |                                   |    | 💌 💽 Go                                        |
| Control Panel *                                                                           | Pick a category                   |    |                                               |
| See Also 2                                                                                | Appearance and Themes             | Ð  | Printers and Other Hardware                   |
| <ul> <li>Windows Update</li> <li>Help and Support</li> <li>Other Control Panel</li> </ul> | Retwork and Internet Connections  | 88 | User Accounts                                 |
| Options                                                                                   | Add or Remove Programs            | P  | Date, Time, Language, and Regional<br>Options |
|                                                                                           | Sounds, Speech, and Audio Devices | Ġ, | Accessibility Options                         |
|                                                                                           | Performance and Maintenance       |    |                                               |
|                                                                                           |                                   |    |                                               |
|                                                                                           |                                   |    |                                               |
| 1                                                                                         |                                   |    | S My Computer                                 |

2. Click on Date, Time, Language, and Regional Options. Skip this step if you are running Server 2000/2003.

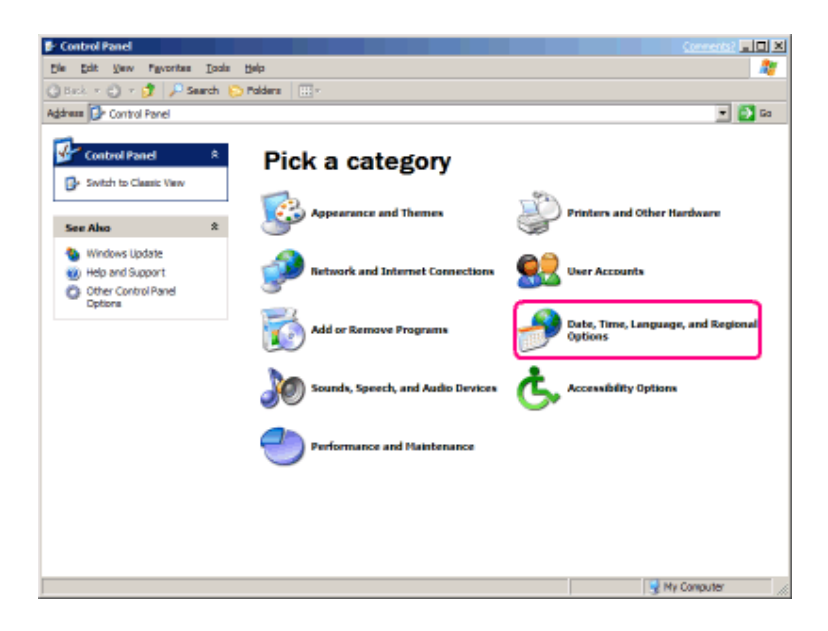

3. Click on Regional and Language Options.

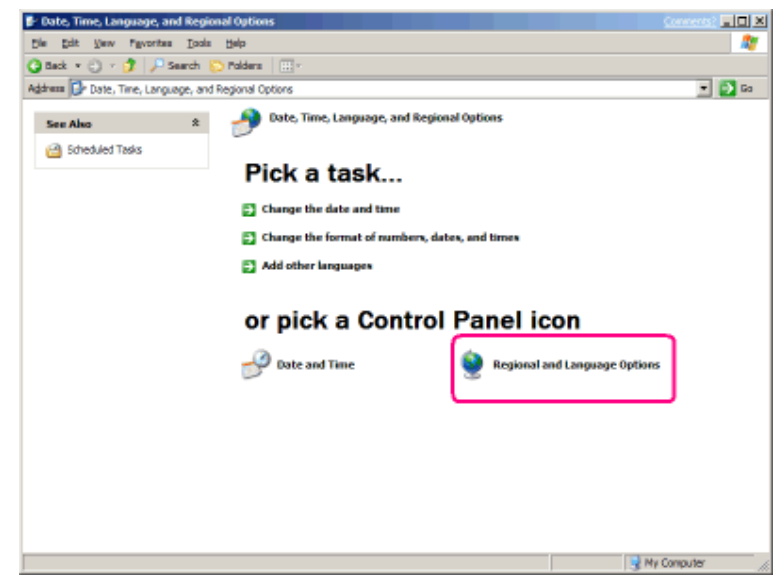

4. The Regional and Language Options applet appears.

| egional Options                             | Languages Advanced                                                                   |
|---------------------------------------------|--------------------------------------------------------------------------------------|
| -Standards and                              | formats                                                                              |
| This option af<br>dates, and tin            | fects how some programs format numbers, currencies,<br>ne.                           |
| <u>S</u> elect an item<br>your own forr     | to match its preferences, or click Customize to choose nats:                         |
| English (Unite                              | ed States) 🗸 🔽 Customize                                                             |
| Samples                                     |                                                                                      |
| Number:                                     | 123,456,789.00                                                                       |
| Currency:                                   | \$123,456,789.00                                                                     |
| Time:                                       | 12:08:33 PM                                                                          |
| Short date:                                 | 3/6/2003                                                                             |
| Long date:                                  | Thursday, March 06, 2003                                                             |
| Location<br>To help servic<br>weather, sele | es provide you with local information, such as news and<br>ct your present location: |
| United State:                               | 5 🗸                                                                                  |
| L                                           |                                                                                      |

#### 5. Click on the Languages tab.

| gional Options                          | Languages Advanced                                                                   |  |
|-----------------------------------------|--------------------------------------------------------------------------------------|--|
| Standards and                           | formats                                                                              |  |
| This option af<br>dates, and tin        | fects how some programs format numbers, currencies,<br>ne.                           |  |
| <u>S</u> elect an item<br>your own form | to match its preferences, or click Customize to choose nats:                         |  |
| English (Unite                          | ed States) 🛛 🔽 Customi <u>z</u> e                                                    |  |
| Samples                                 |                                                                                      |  |
| Number:                                 | 123,456,789.00                                                                       |  |
| Currency:                               | \$123,456,789.00                                                                     |  |
| Time:                                   | 12:08:33 PM                                                                          |  |
| Short date:                             | 3/6/2003                                                                             |  |
| Long date:                              | Thursday, March 06, 2003                                                             |  |
|                                         |                                                                                      |  |
| Location                                |                                                                                      |  |
| <u>T</u> o help servic weather, sele    | es provide you with local information, such as news and<br>ct your present location: |  |
| United States                           | s                                                                                    |  |
| Contraction of the second               | S                                                                                    |  |

 6. Under Supplemental language support, select the check box beside the applicable language collection: Install files for complex script and right-to-left languages (including Thai)

| Regional and Language Options                                                                                                 |
|----------------------------------------------------------------------------------------------------|
| Regional Options Languages Advanced                                                                                           |
| Text services and input languages<br>To view or change the languages and methods you can use to enter<br>text, click Details. |
| C Supplemental language support                                                                                               |
| Most languages are installed by default. To install additional languages,<br>select the appropriate check box below.          |
| Install files for complex script and right-to-left languages (including Thai)                                                 |
| Install files for East Asian languages                                                                                        |
|                                                                                                    |
|                                                                                                    |
|                                                                                                    |
|                                                                                                    |
|                                                                                                    |
|                                                                                                    |
|                                                                                                    |

The complex script and right-to-left languages include **Unicode Indic languages**. The files for most other languages are installed on your computer automatically by Windows.

7. Click OK or Apply.

You will prompt to insert the Windows CD-ROM or point to a network location where the files are located. After the files are installed, you must restart your computer.

To remove the language files, clear the check box beside the applicable collection, and then click OK or Apply.

## Add Keyboard/Input Method Editor:

- 1. Follow steps 1 5 from <u>"Add Language Support"</u> above.
- 2. Under "Text services and input languages," click on the "Details..." button.

| Regional and Language Options 🛛 ? 🔀                                                                                                    |
|----------------------------------------------------------------------------------------------------|
| Regional Options       Languages         Text services and input languages         To view or change the languages and methods you can use to enter text, click Details.         Details.                                                                                           |
| Supplemental language support<br>Most languages are installed by default. To install additional languages,<br>select the appropriate check box below.<br>Install files for complex script and right-to-left languages (including<br>Thai)<br>Install files for East Asian languages |
|                                                                                                    |
| OK Cancel Apply                                                                                                    |

3. Under Installed Services, click "Add..."

| Text Services and Input Languages ?                                                                                                    |  |  |  |  |  |
|----------------------------------------------------------------------------------------------------|--|--|--|--|--|
| Settings Advanced                                                                                                    |  |  |  |  |  |
| Default input language<br>Select one of the installed input languages to use when you start your<br>computer.                                             |  |  |  |  |  |
| Installed services<br>Select the services that you want for each input language shown in the<br>list. Use the Add and Remove buttons to modify this list. |  |  |  |  |  |
| EN English (United States)<br>Keyboard<br>• US                                                                                                    |  |  |  |  |  |
| Add<br><u>R</u> emove<br>Properties                                                                                                    |  |  |  |  |  |
| Preferences       Language Bar                                                                                                    |  |  |  |  |  |
| OK Cancel Apply                                                                                                    |  |  |  |  |  |

4. In the Add Input Language dialog box, click the input language and keyboard layout or Input Method Editor (IME) you want to add.

| Add Input language        | ? 🔀       |
|---------------------------|-----------|
| Input language:           |           |
| Hindi                     | *         |
| Keyboard layout/IME:      |           |
| Hindi Indic IME 1 [V 5.1] | <b>₩</b>  |
|                           | OK Cancel |

Once done, click OK to exit. On the Text Services and Input Languages page, click OK again to close Regional Options.

| Text Services and Input Languages                                                                                                    |  |  |  |
|----------------------------------------------------------------------------------------------------|--|--|--|
| Settings Advanced                                                                                                    |  |  |  |
| Default input Janguage<br>Select one of the installed input languages to use when you start your<br>computer.<br>English (United States) - US                                                                                                    |  |  |  |
| Installed services<br>Select the services that you want for each input language shown in the<br>list. Use the Add and Remove buttons to modify this list.                                                                                                    |  |  |  |
| Image: Second second second |  |  |  |
| Preferences       Language Bar       Key Settings                                                                                                    |  |  |  |
| OK Cancel Apply                                                                                                    |  |  |  |

5. You should now see a language indicator in the System Tray (located at bottom right hand corner of the desktop by default).

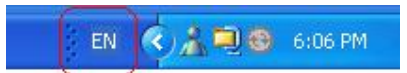

**NOTE:** You can switch between EN & HI input methods by pressing the left Alt + Shift keys or the right Alt + Shift keys. Select **Hindi Remington (GAIL)** keyboard layout by clicking on keyboard icon for working in Hindi Mangal Unicode font.